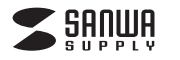

# メディアケース付きカードリーダー 取扱説明書

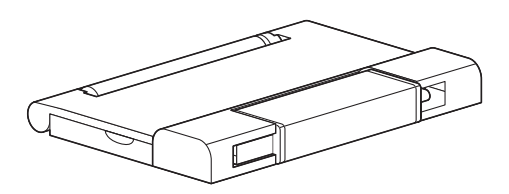

この度はメディアケ--ス付きカードリーダー「400-ADR323GY」(以下本製品)をお買い上げいただき誠にあ りがとうございます。この取扱説明書では、本製品の使用方法や安全にお取扱いいただくための注意事項を 記載しています。ご使用の前によくご覧ください。読み終わったあともこの取扱説明書は大切に保管してくだ さい。

#### 最初にご確認ください

お使いになる前に、セット内容がすべて揃っているかご確認ください。万一、足りないものがありましたら、お 買い求めの販売店にご連絡ください。

| セット内容                                               |                           |
|-----------------------------------------------------|---------------------------|
| <ol> <li>①カードリーダー</li></ol>                         | ③SIMピン                    |
| ※欠品や破損があった場合は、品番(400-ADR32<br>名称(SIMピンなど)をお知らせください。 | 3GY)と <b>上記の番号</b> (①~④)と |

デザイン及び仕様については改良のため予告なしに変更することがあります。 本書に記載の社名及び製品名は各社の商標又は登録商標です。

サンワサプライ株式会社

## 安全にお使いいただくためのご注意(必ずお守りください)

#### ▲ 警告 人が死亡または重傷を負うことが想定される危害の内容

●分解、改造はしないでください。(火災、感電、故障の恐れがあります)※保証の対象外になります。

- ●水などの液体に濡らさないでください。(火災、感電、故障の恐れがあります)
- ●小さな子供のそばでは本製品や小さなメディアの取外しなどの作業をしないでください。
- (飲み込むなど、事故になる恐れがあります)

#### ▲ 注意 人がけがを負う可能性、または物的損害の発生が想定される内容

- ●取付け取外しの時は慎重に作業を行ってください。(機器の故障の原因となります)
- ●次のような場所で使用しないでください。
- (5)通常の生活環境とは大きく異なる場所 (1)直接日光の当たる場所
- (2)湿気や水分のある場所 (非常に暑くなる場所、または非常に寒くなる場所)
- (6)ホコリの多い場所 (3)傾斜のある不安定な場所
- (7)振動の影響を受けやすい場所 (4)静電気の発生する場所
- ●長時間の使用後は高温になっております。取扱いにはご注意ください。(火傷をする恐れがあります)
- ●本製品を長期間使用しない場合は、パッケージに入れて保管してください。

■お手入れについて

- (1)清掃する時は電源を必ずお切りください。
- (2)機器は柔らかい布で拭いてください。
- (3)シンナー・ベンジン・ワックス等は使わないでください。

# 取扱い上のご注意

- ●本製品の取付け、取外しをする時には必ずパソコン(ハードディスク等)・スマートフォン・タブレット内のデー タをすべてバックアップしてください。
- ●メディア内のデータは、必ず他のメディアにすべてバックアップしてください。
- ※行いた場で通知のできない重要なデータは必ずバックアップをしてください。 ※行い修復・再現のできない重要なデータは必ずバックアップをしてください。 ※バックアップの作成を怠ったために、データを消失、破損した場合、弊社はその責任を負いかねますので あらかじめご了承ください。

#### 1.動作環境

- Windows 10(32bit · 64bit) · 8.1(32bit · 64bit) · 8(32bit · 64bit) · 7(32bit · 64bit) ●対応OS: macOS 10.12~10.14, Mac OS X 10.1.2~10.11
- Android 6.0~
- ●対応機種: Windows搭載(DOS/V)パソコン
  - Apple Macシリーズ ソニー PlayStation®4・3

  - USBホスト機能に対応し、なおかつマスストレージに対応したスマートフォン・タブレット
- ※USB AポートもしくはUSB Type-Cボートを装備し、1つ以上の空きがあること。 ※USB3.1 Gen1(USB3.0)機器として使用するためにはUSB3.1 Gen1(USB3.0)対応のホストアダ
- プタかUSB3.1 Gen1(USB3.0)対応のポートを搭載した機器でなくてはなりません。 ※ソニー PlayStation®4はセーブデータ保存のみ対応。

#### ①カードリーダー インターフェース規格 USB仕様 Ver.3.1 Gen1 (USB3.0)準拠(USB Ver.2.0/1.1上位互換) SDメモリーカードスロット×1 microSDメモリーカードスロット×1 ス ロッ ト microSDXCカード SDXCメモリーカード 256GB 2GB 128GB SDメモリーカード Class6/10/ UHS-I)/(UHS-II)<sup>&1</sup> SDXCメモリーカード ーカード /6/10 SDメモリ・ 256GB 2GE Class4/6/10/ (UHS-I)/(UHS-II)\*1 microSDHCカード Class2/4/6/10 32GB 対応メディフ SDHCメモリーカード miniSDHCカード Class2/4/6\*2 4GB microSDカード 2GBまで 32GB Class2/4/6/10/(UHS-I まて T-Flash 2GB#で SDメモリーカード 2GB 2GE miniSDカード※2 512<u>M</u>₿ Wii用SDメモリーカード (Ver.1.1)/(Pro High Spee サイズ・重量 W64.6×D16.4×H9mm(本体のみ)・約9g 環境条件(結露なきこと) 動作時/温度:0℃~40℃、湿度:0%~80%、保管時/温度:0℃~45℃、湿度:0%~90%

※1:UHS-IIの転送速度には対応していません

※2:別途専用のアダプタが必要です。(専用アダプタは別売です) ※全てを同時に使用できません。

※SDメモリーカードの著作権保護機能には対応していません。 ※スタンパイ・休止・スリーブ機能には対応していません。

※全てのパソコン、メモリーカードでの動作を保証するものではありません。

#### ②メディアケース

2.仕様

| • |   | · · | -  | ~ |                                                                                                    |
|---|---|-----|----|---|----------------------------------------------------------------------------------------------------|
| 収 | 絅 | 9   | 枚  | 数 | SDメモリーカード×1、microSDメモリーカード×2、nanoSIMカード×1、SIMビン×1<br>※SDメモリーカードとmicroSDメモリーカードまたはSD変換アダプタ、<br>nanoSIMカードを重ねて収納することはできません。 |
| サ | イ | ズ   | ・重 | 量 | W85.3×D57.8×H9.3mm(本体のみ)・約18g                                                                                             |

### 3.特長

- ●USB Type-C、USB Aコネクタ両方で使用できる2WAYカードリーダーにメディアケースがついて、様々 なデバイスで使えて持ち運びも便利なメディアケース付きカードリーダーです。
- ●USB3.1 Gen1(USB3.0)に対応しています。※1
- ●電源不要のバスパワータイプです。
- → スティアを挿したままにすることで、USBメモリのように使用することもできます。
   ◆SDXCメモリーカード(UHS-I)256GBに対応しています。※2
- ●SDメモリーカードを1枚、microSDメモリーカードを2枚、nanoSIMカー -ドを1枚、SIMピンを1個収納で きます。 ※1:USB3.1 Gen1(USB3.0)機器として使用するためには、USB3.1 Gen1(USB3.0)対応のホストア
- ダブタかUSB3.1 Gen1(USB3.0)対応のポートを搭載した機器でなくてはなりません。 ※2:UHS-IIの転送速度には対応していません。
- ※SDロック機能には対応していません。

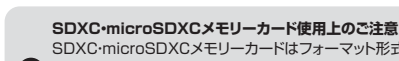

- SDXC・microSDXCメモリーカードはフォーマット形式が「exFAT」なので、下記対応のOSを確認 の上ご使用ください。
  - 対応OS:Windows 10·8.1·8·7、macOS 10.12~10.14、Mac OS X 10.1.2~10.11 ※メディアのフォーマットは必ず、使用機器で行ってください

#### 4.各部の名称とはたらき ①カードリーダー 〈上面〉 (側面) • 🗆 0 USB Type-Cコネクタ USB Aコネクタ 動作確認用IFD 1 SDメモリーカード対応スロット 2 microSDメモリーカード対応スロット niji ŝ micro micro SDHCカード SDXCカminiSDカード※1 SDXモリーカード micro SD力· \_K (SDHC) (Ver.1.1)(SDHC)(SDXC) \_Ľ ※同時に挿入することはできません。 ※1:別途専用のアダプタが必要です。(専用アダプタは別売りです) ※同時に挿入することはできません 端子面を上にして挿入してください。 ラベル面を上にして挿入してください。

!
全てのメモリーカード・USB機器での動作を保証するものではありません。

#### ②メディアケース **〈フタを開けて上から見た図〉**

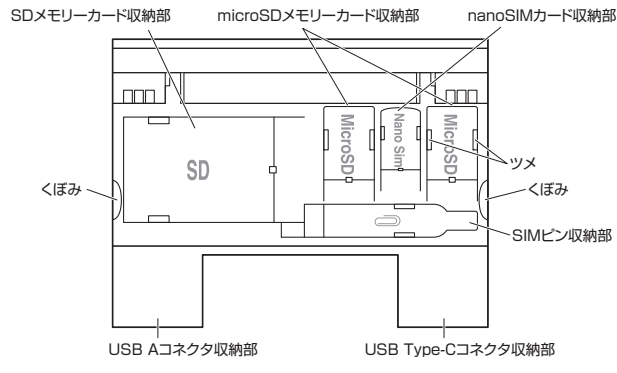

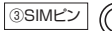

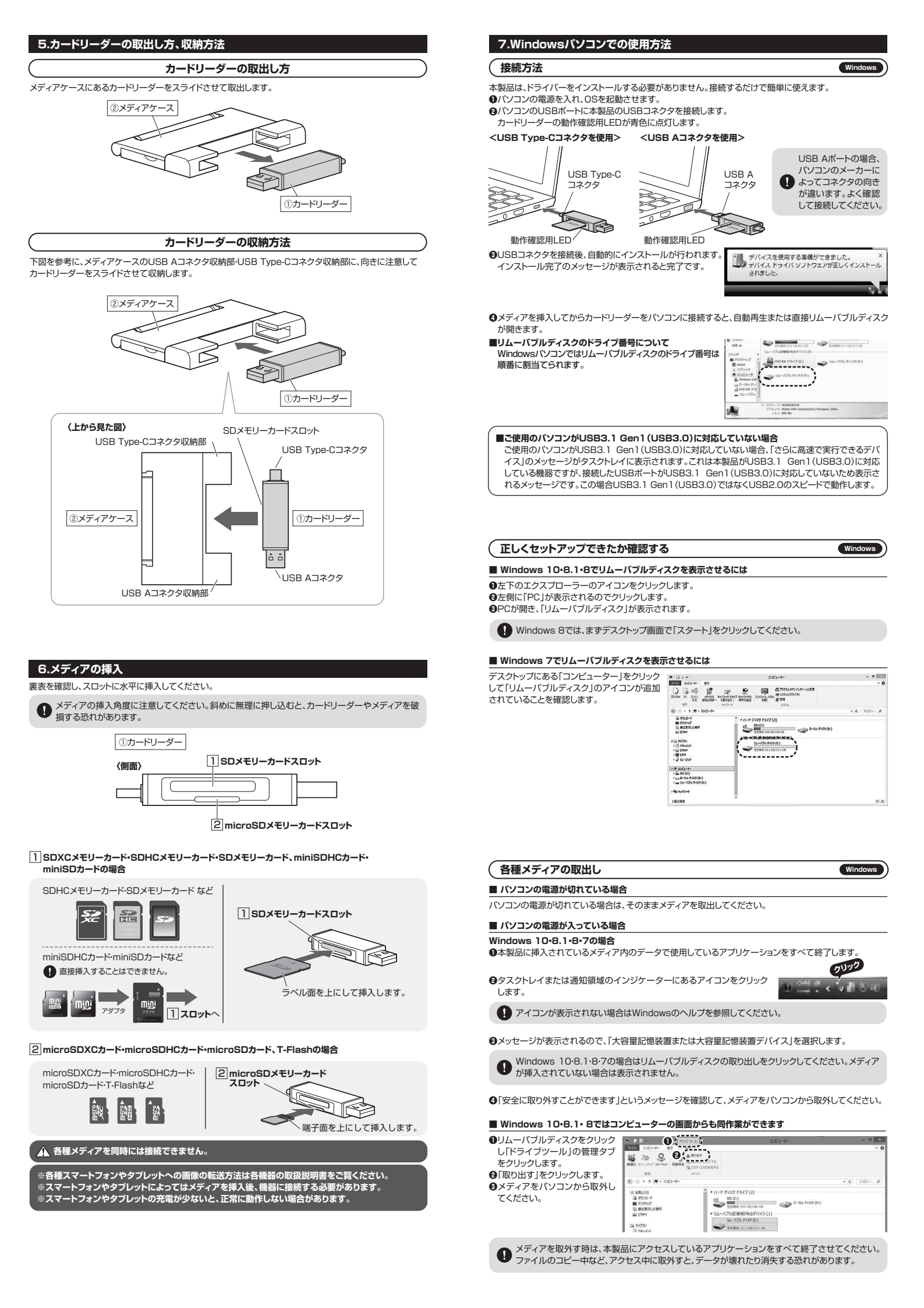

### 「本製品の取外し

メディアの取出し作業の終了後、本製品にメディアが入っていないことを確認してから、パソコンのUSBボートから本製品を抜き取ります。

Wind

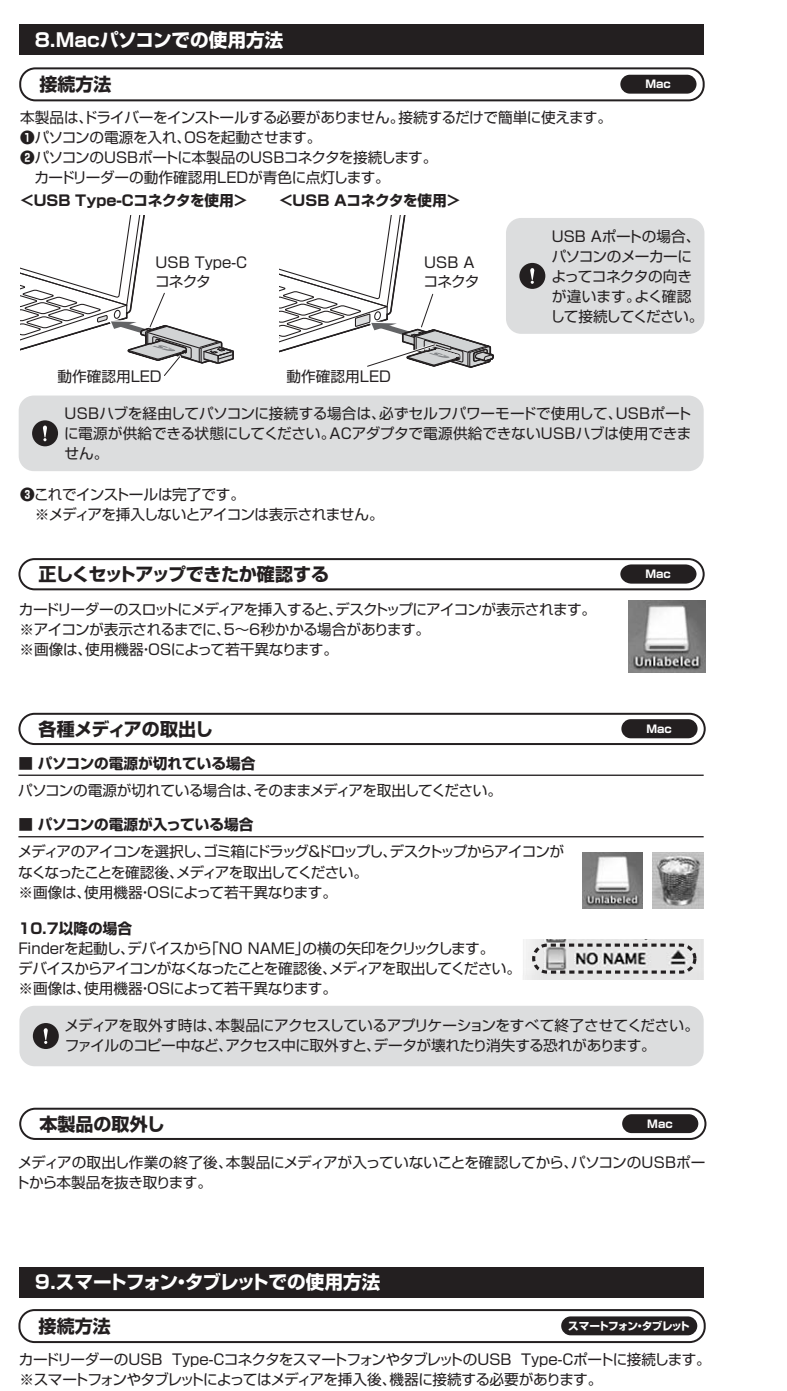

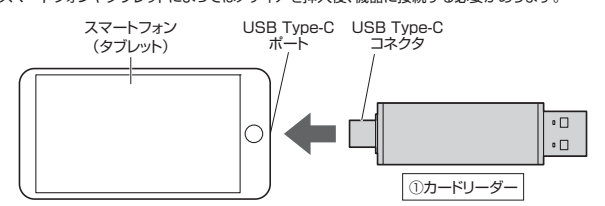

#### ■ メディアケースの閉め方

2ヶ所「パチン」と音がするまで確実にフタを閉めてください。

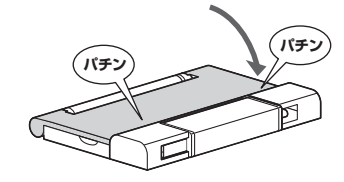

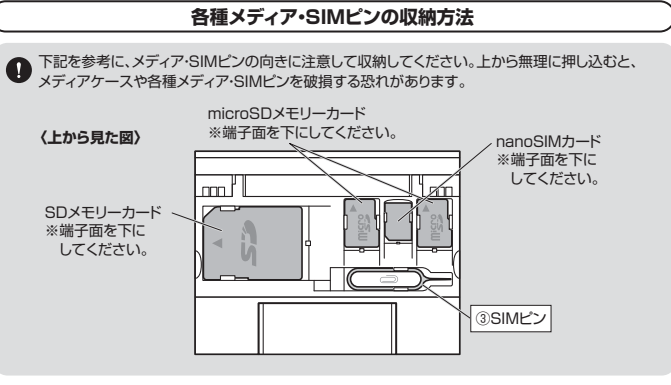

傾斜がある方からスライドさせ、収納部のツメの下を通るように各種メディア・SIMビンを収納します。 ■ **例:SDメモリーカードの場合** 

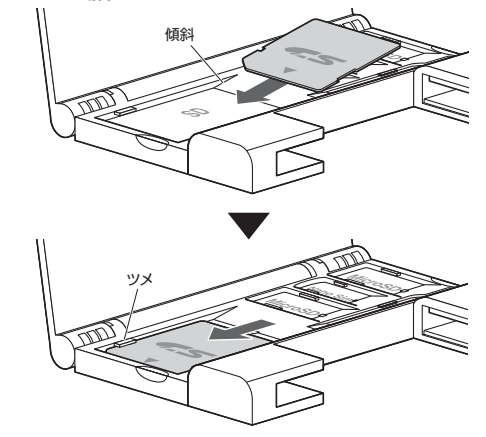

各種メディア・SIMピンの取出し方

収納部の傾斜に合わせてスライドさせて各種メディア・SIMビンを取出します。 ■ 例:SDメモリーカードの場合

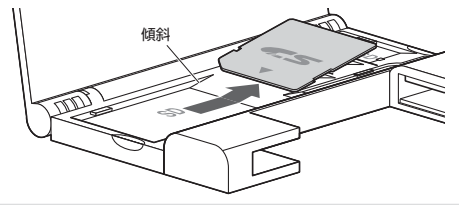

● 上から無理に取出すと、メディアケースや各種メディア・SIMピンを破損する恐れがあります。

# 11.nanoSIMカードの交換方法

nanoSIMカードはスマートフォン、タブレット本体に格納されています。

SIMピン対応のSIMスロットがあるiPhoneや一部のAndroidスマートフォン、タブレットの場合、付属のSIM ピンを使用してnanoSIMカードを取出すことができます。

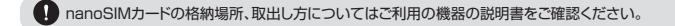

SIMピンの使用方法

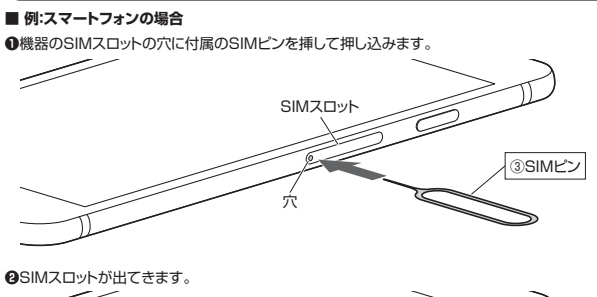

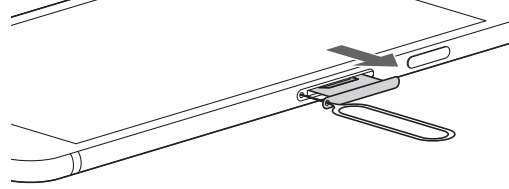

## ❸SIMスロットを取出して、nanoSIMカードを交換します。

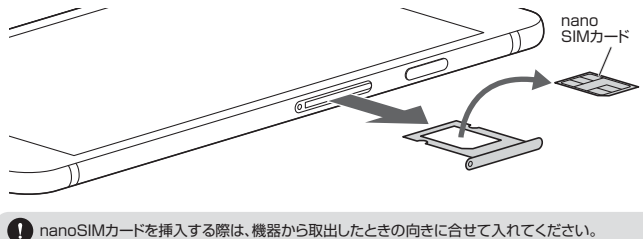

13.保証規定

- 1)保証期間内に正常な使用状態でご使用の場合に限り品質を保証しております。万一保証期間内で故障が ありました場合は、弊社所定の方法で無償修理いたしますので、保証書を製品に添えてお買い上げの販売 店までお持ちください
- 2)次のような場合は保証期間内でも有償修理になります。
- (1)保証書をご提示いただけない場合。
- (2)所定の項目をご記入いただけない場合、あるいは字句を書き換えられた場合。
- (3) 故障の原因が取扱い上の不注意による場合。 (4)故障の原因がお客様による輸送・移動中の衝撃による場合。
- (5)天変地異、ならびに公害や異常電圧その他の外部要因による故障及び損傷の場合。
- (6)譲渡や中古販売、オークション、転売などでご購入された場合。
- 3)お客様ご自身による改造または修理があったと判断された場合は、保証期間内での修理もお受けいたしか ねます。
- 4)本製品の故障、またはその使用によって生じた直接、間接の損害については弊社はその責を負わないも のとします。
- 5)本製品を使用中に発生したデータやプログラムの消失、または破損についての補償はいたしかねます。
- 6)本製品は医療機器、原子力設備や機器、航空宇宙機器、輸送設備や機器などの人命に関わる設備や機器、 及び高度な信頼性を必要とする設備や機器やシステムなどへの組み込みや使用は意図されておりません。 これらの用途に本製品を使用され、人身事故、社会的障害などが生じても弊社はいかなる責任も負いかね ます。
- 7)修理ご依頼品を郵送、またはご持参される場合の諸費用は、お客様のご負担となります。
- 8)保証書は再発行いたしませんので、大切に保管してください。

9)保証書は日本国内においてのみ有効です。

| 保証書               | サンワサプライ株式会社 |
|-------------------|-------------|
| 型 番: 400-ADR323GY | シリアルナンバー:   |
| お客様・お名前・ご住所・TEL   |             |
|                   |             |
|                   |             |
|                   |             |
|                   |             |
| <br>販売店名・住所・TEL   |             |
|                   |             |
|                   |             |
|                   |             |
|                   |             |
| 担当者名              |             |
| 保罰                |             |

## 12.よくある質問

ー カードリーダーを使用する場合に発生する現象ごとに、その原因・対策方法について説明しますので、これに 沿って、トラブルを解決してください。 「マイコンピュータ」の中に「リムーバブルディスク」のアイコンが表示されない。 ●原因(1)… 本製品が接続されていません。

| (1) | ●対策 一度、USBポートから本製品を抜き、接続し直してください。それでも同じ現象が出る<br>場合は、別のUSBポートに接続してください。                                                                                                    |
|-----|----------------------------------------------------------------------------------------------------|
|     | ●原因(2)… Windows 7以降はメディアを挿入しないとアイコンが出ない場合があります。<br>●対策 メディアを挿入してください。                                                                                                    |
| (2) | 「リムーバブルディスク」のアイコンをクリックすると、「ドライブにディスクを挿入してください」などの 表示が出る。  ●原因(1)・・メディアが正しくセットされていません。  ●対策 ・・・・・メディアの向きを確認して、再びスムーズに挿入してください。  ●原因(2)・・・メディアがフォーマットされていません。  ●対策 ・・・・・フォーマットをしてください。  *注意 デジタルカメラ、携帯電話でもご使用になる場合は、必ず、デジタルカメラ、携帯電話側でフォーマットしてください。パソコン側でフォーマットした場合、デジタルカメラ・携帯電話側で認識しない場合があ  ります。尚、Windowsとでフォーマットしたメディアは、Mac OSでも読むことはできますが、Mac OS上でフォーマットしたメディアは、Mac OSでも読むことはできますが、Mac OS上でフォーマットしたメディアは、Mac OSでも読むことはできますが、Mac OS上でフォーマットしたメディアは、Mac OSでも読むことはできませんので、ご注意ください。  Windowsで読むことはできませんので、ご注意ください。 |
|     | Windows $\pm \overline{C7}_7 - \overline{7} \rightarrow \overline{C}$ Mindows       Mac OS     Mac OS       Mac OS $\pm \overline{C7}_7 - \overline{7} \rightarrow \overline{C}$ Mac OS                                                                                                    |
| (3) | デスクトップ上にカードリーダーのアイコンが表示されない。<br>(Macの場合)<br>●原因(1)…メディアの入れ方が遅すぎます。<br>●対策一度、メディアを抜いて、再び、素早く挿入してみてください。<br>●原因(2)…デスクトップ上にアイコンが表示されるまで、しばらく時間がかかる場合があります。<br>●対策しばらくお待ちください。                                                                                                    |
| (4) | 携帯電話でダウンロードした音楽がパソコンにうつせない。<br>●原因本製品は著作権保護機能には対応していません。                                                                                                    |
| (5) | <ul> <li>カードリーダーを取外すことができない。</li> <li>取外しの操作をすると「USB大容量記憶装置デバイスの取り外し中にエラーが発生しました」というメッセージがでる。</li> <li>●原因カードリーダーに挿入されているメディアが使用中です。</li> <li>●対策すべてのアプリケーションを終了してください。終了後もう一度取外しを行ってください。</li> </ul>                                                                                                    |
|     | #世界社で何定しも私家ラーノルをパンランデアルテナセン                                                                                                    |

- 携帯電話で録画した動画ファイルをパソコンで再生できない。 ●原因……携帯電話で録画した動画ファイルをパソコンで再生するには拡張子に対応した再生ソフトや (6) コーデックが必要になる場合があります。 ●対策……携帯電話のメーカーに問合わせてください。

本取扱説明書の内容は、予告なしに変更になる場合があります。

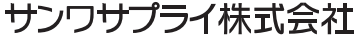

ver.1.0